## Инструкция по регистрации заявки на портале Работа России

- 1. Для оформления заявки нужно перейти по ссылке
- https://trudvsem.ru/information-pages/support-employment/
- 2. На главной странице выбрать кнопку ЗАПИСАТЬСЯ НА ОБУЧЕНИЕ

Все сервисы + Поиск работы Поиск работников Ф - Информационные страница - Обрижник гранцан в данная фадерального геронита «Соделствия занитости» О Тонская область •) Войти

## Обучение граждан в рамках федерального проекта «Содействие занятости» национального проекта «Демография»

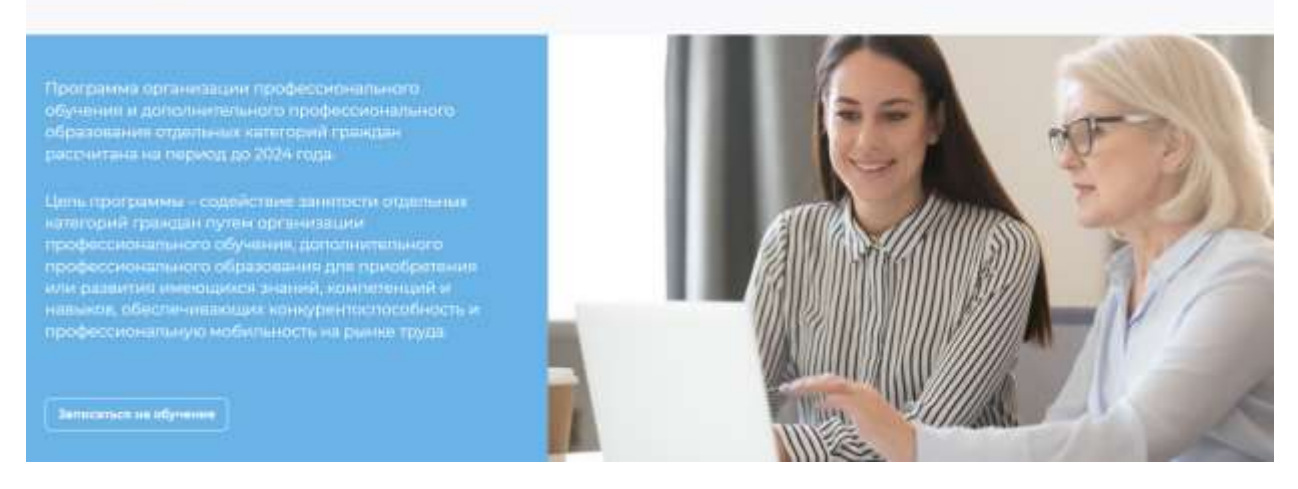

Обратите внимание, что вход осуществляется через портал Государственных Услуг (ЕСИА)

3. Введите в строке поиска слово библиотекарь и выберете программу «Библиотекарь будущего: от буквы до цифры» и нажмите на кнопку ПОДАТЬ ЗАЯВКУ

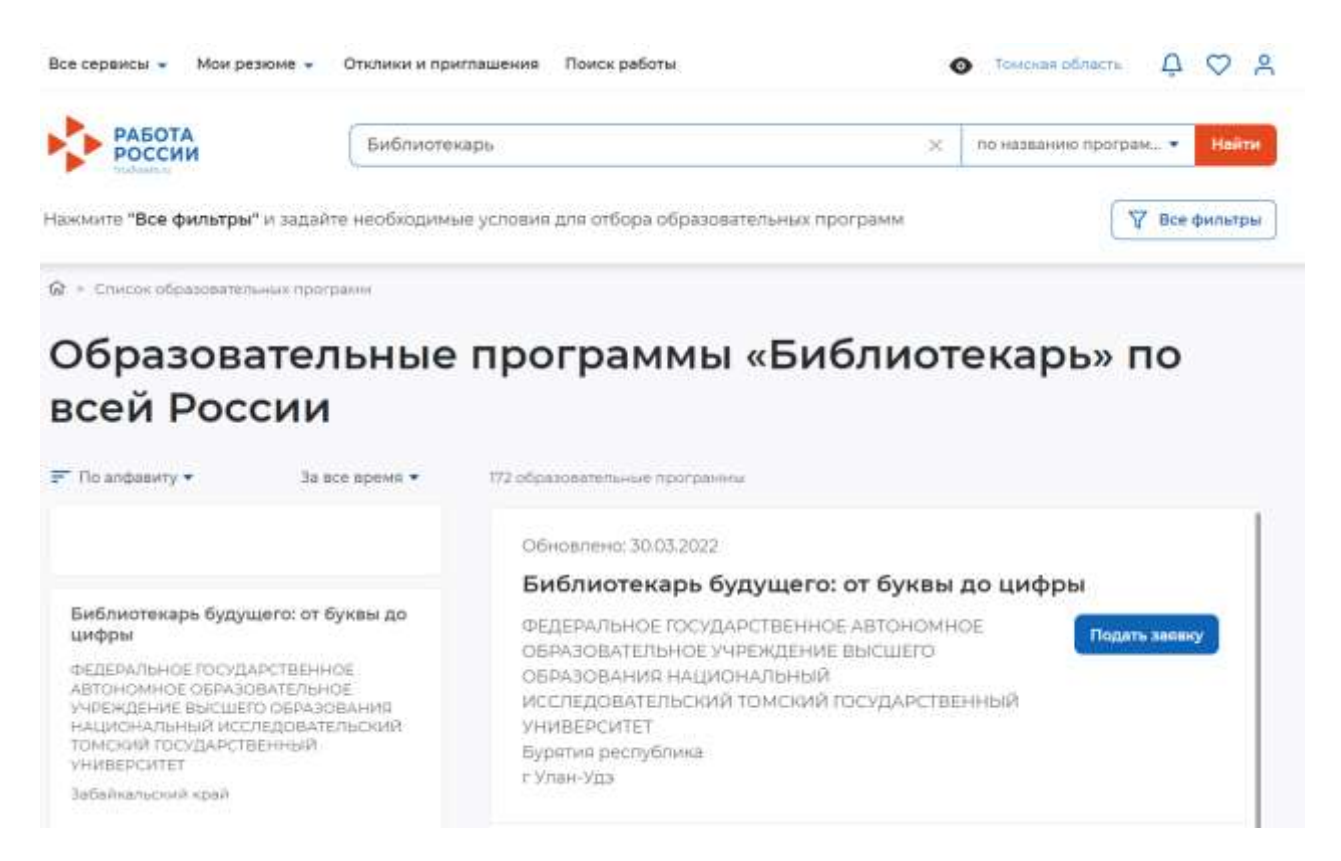

- 4. Заполните необходимые поля с персональными данными, указав:
- Регион по месту жительства
- Населенный пункт по месту жительства
- Квалификацию по профессии, специальности или направлению подготовки в соответствии с документом об образовании
- Уровень образования
- Дополнительные телефон и email для связи
- Категорию участника, в наибольшей степени подходящуювам

| Регион по месту жительства *                                                                                                    |                                                             |
|----------------------------------------------------------------------------------------------------|-------------------------------------------------------------|
| Выберите                                                                                                    | •                                                           |
|                                                                                                    |                                                             |
| паселенный пункт по месту жит                                                                                                    | ельства                                                     |
| Выберите                                                                                                    | •                                                           |
|                                                                                                    |                                                             |
| Квалификация по профессии                                                                                                    |                                                             |
|                                                                                                    | Квалификация по профессии,<br>специальности или направлению |
|                                                                                                    | подготовки в соответствии с                                 |
|                                                                                                    | документом об образовании                                   |
|                                                                                                    | документом об образовании                                   |
| Уровень образования *                                                                                                    | документом об образовании                                   |
| Уровень образования *<br>Выберите                                                                                                    | документом об образовании                                   |
| Уровень образования *<br>Выберите                                                                                                    | документом об образовании                                   |
| Уровень образования *<br>Выберите<br>Дополнительный телефон                                                                                  | документом об образовании                                   |
| Уровень образования *<br>Выберите<br>Дополнительный телефон                                                                                  | документом об образовании                                   |
| Уровень образования *<br>Выберите<br>Дополнительный телефон<br>+7 ()                                                                         | документом об образовании                                   |
| Уровень образования *<br>Выберите<br>Дополнительный телефон<br>+7 ()<br>Дополнительный email                                                 | документом об образовании                                   |
| Уровень образования *<br>Выберите<br>Дополнительный телефон<br>(+7 ()<br>Дополнительный email<br>rabota@trudvsem.ru                          | документом об образовании                                   |
| Уровень образования *<br>Выберите<br>Дополнительный телефон<br>(+7 ()<br>Дополнительный email<br>rabota@trudvsem.ru<br>Категория участника * |                                                             |
| Уровень образования *<br>Выберите<br>Дополнительный телефон<br>(+7 ()<br>Дополнительный email<br>rabota@trudvsem.ru<br>Категория участника * | Для подачи заявления на бесплатное                          |

5. Выберете регион обращения в Центр занятости населения, он должен совпадать с регионом места жительства. Затем укажите ближайший к вам Центр занятости населения

| Лесто оказания            | услуги                                     |
|---------------------------|--------------------------------------------|
| Регион обращения в ЦЗН до | лжен совпадать с регионом места жительства |
| егион обращения в ЦЗН *   |                                            |
| Выберите                  | •                                          |
|                           |                                            |
| lентр занятости населения | *                                          |
| -                         |                                            |

6. В поле форма обучения укажите «Очное с использованием дистанционных технологий»

| Информация по обучению                     |                                                                                                    |  |
|--------------------------------------------|----------------------------------------------------------------------------------------------------|--|
| Регион обучения                            | Бурятия республика                                                                                                    |  |
| Форма обучения *                           |                                                                                                    |  |
| Очное с использованием дистанционных тех 🔻 |                                                                                                    |  |
| Название программы                         | Библиотекарь будущего: от буквы до цифры                                                                                                    |  |
| Описание программы                         | Программа направлена на формирование<br>компетенций в соответствии с трудовыми<br>функциями библиотекаря. В результате<br>обучения выпускник программы будет<br>способен: • создавать цифровые библиотечные<br>выставки, афиши и лонгриды; • проводить<br>исследования библиотечной аудитории; •<br>выстраивать онлайн-коммуникацию с<br>читателями; • планировать и организовывать<br>проектную деятельность библиотеки в<br>цифровой среде. Выпускник программы<br>овладеет опытом библиотечной деятельности,<br>полученной в ходе стажировки в библиотеках-<br>партнерах программы. Объем программы: 144<br>часа, включая самостоятельную работу |  |

7. Поставьте галочки в разделе Подтверждение данных и нажмите кнопку ОТПРАВИТЬ ЗАЯВКУ. После этого в течение 3 рабочих дней с вами свяжется сотрудник регионального Центра занятости населения.

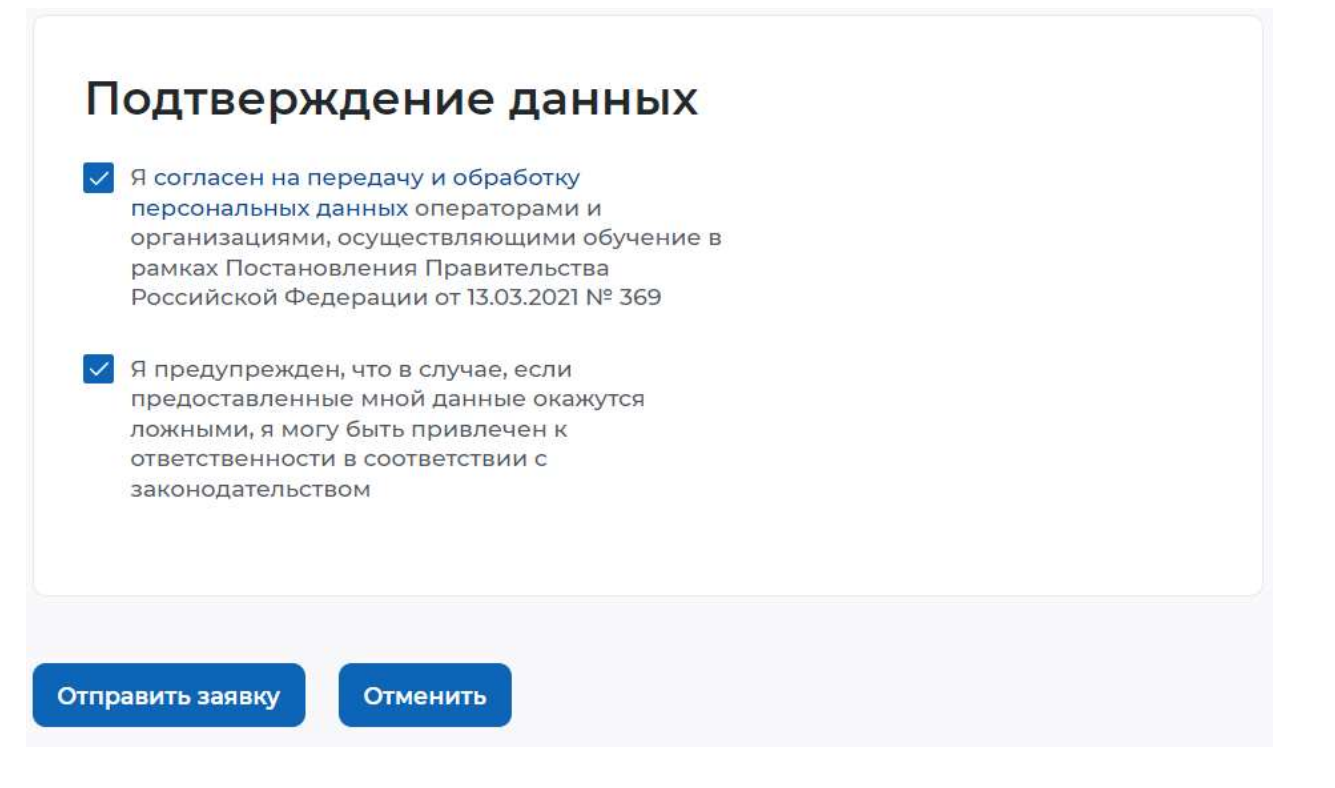